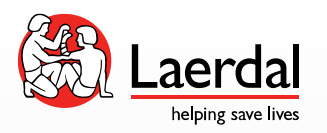

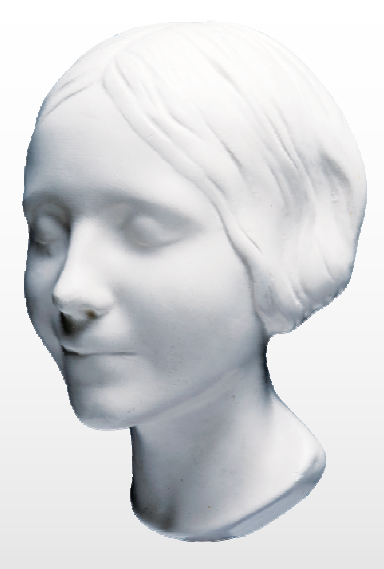

## レサシアンwithQCPR Bluetoothの登録 方法について

## ご登録いただく前に

- •本資料はWindows7をベースに作成しております。
- Windows標準のBluetoothドライバをお使いください。 サードパーティ製のドライバをお使いの場合は、SimPadの接続がうまくいかない場 合もございます。その際はアンインストールの後、Windows標準ドライバをインス トールしてお試しください。 参考URL エレコム製USB Bluetoothアダプタの場合 http://ga.elecom.co.jp/fag\_detail.html?id=4336&category=&page=1

1. Bluetoothのアイコンを右ク リックしデバイスの追加をクリッ ク

17:22

2. マネキンのBluetoothを認識すると下記 の様に表示されるので右クリックして「デバ イスの追加」を選択

| 2014/09/30 🖤 🥙 2014/09/30                                  | ■ X ■ X ■ X ■ X ■ X ■ X ■ X ■ X ■ X ■ X                                   |
|------------------------------------------------------------|---------------------------------------------------------------------------|
| <b>デバイスの追加(A)</b><br>デバイスの接続を許可(L)<br>Bluetooth デバイスの表示(D) | 新しいデバイスは随時検索され、ここに表示されます。<br>Resusci Anne<br>Bluetooth<br>その他<br>プロパティ(R) |
| ファイルの送信(S)<br>ファイルの受信(R)                                   |                                                                           |
| パーソナル エリア ネットワークへ参加(J)                                     |                                                                           |
| 設定を開く(O)                                                   | Windows アテバイスが除出されたい場合の対応方法                                               |
| アイコンの削除(I)                                                 |                                                                           |

3. デバイスのペアリング コードの入力をクリック 4. ペアリングコードに「1234」と入力

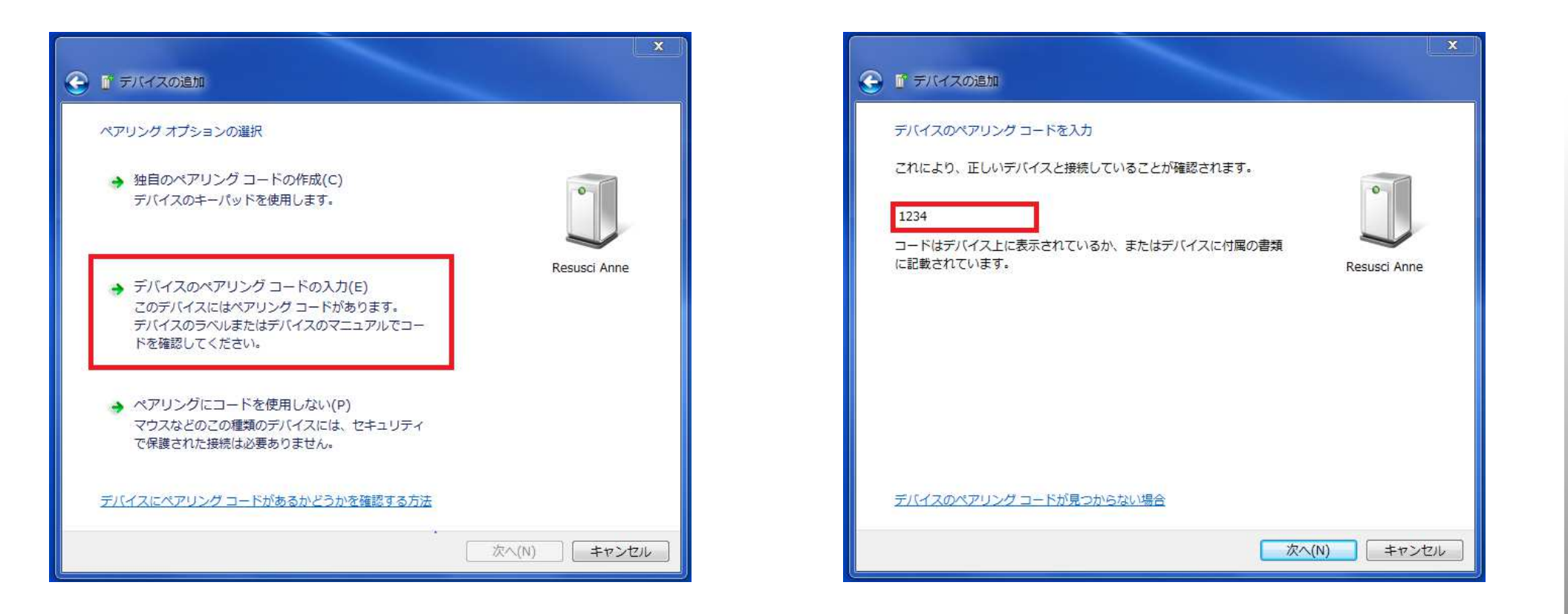

## 5. 登録が完了すると下記コメントが表示されます。

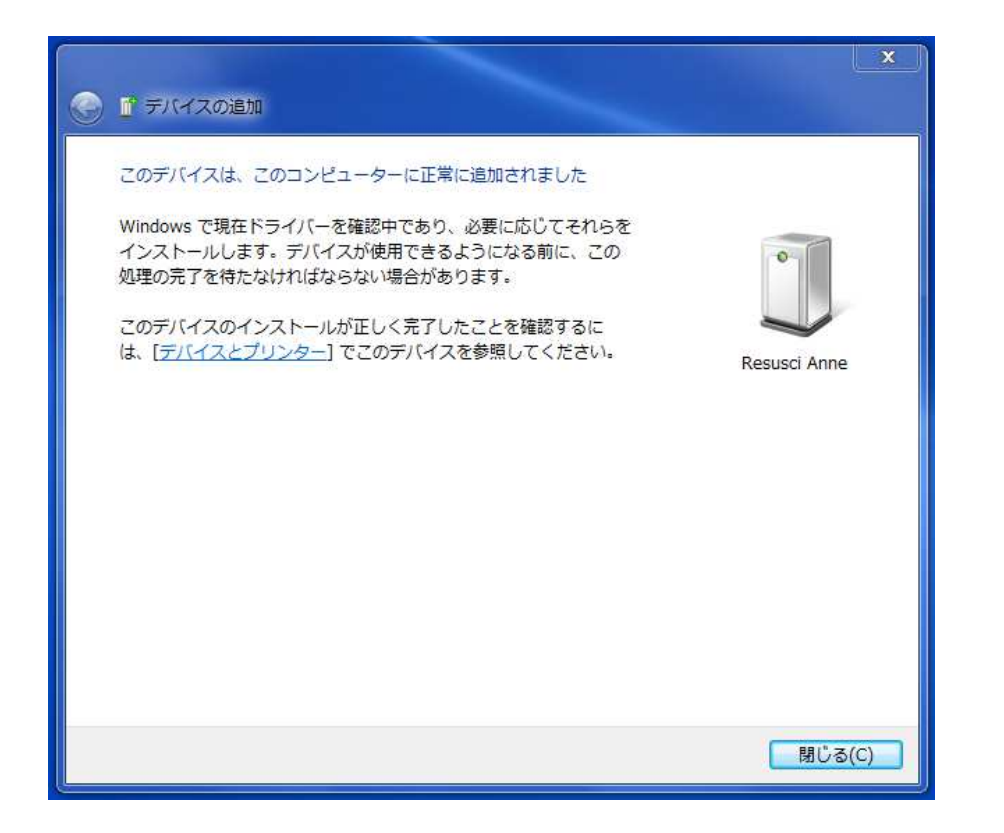